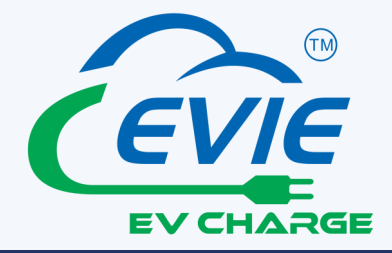

# **EVIE Smart Home Charging Installation Manual**

Product Code: EVIECSP732SHA

Type 2, Mode 3, Single Phase 7.2KW 32A

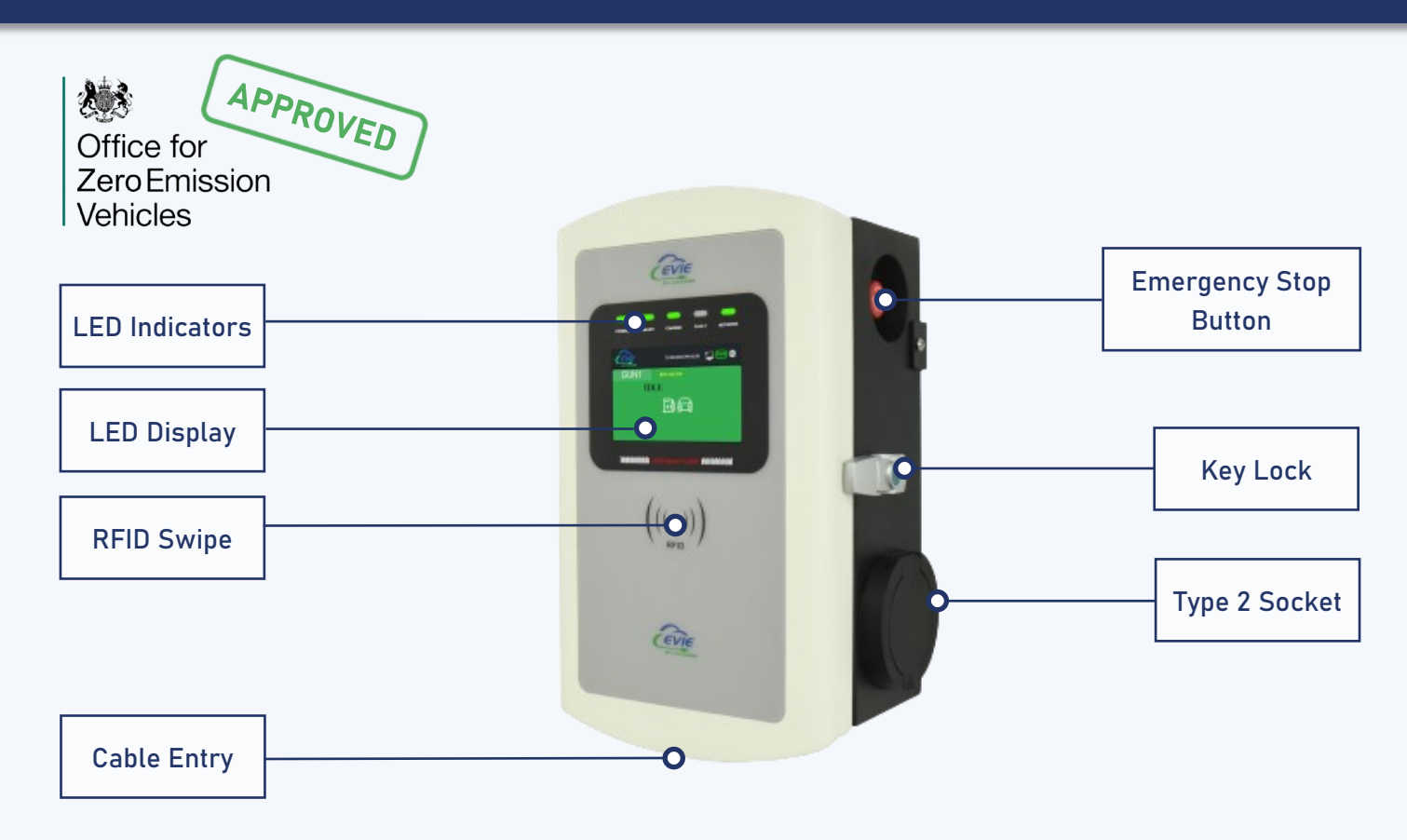

#### Accessories Supplied in Box

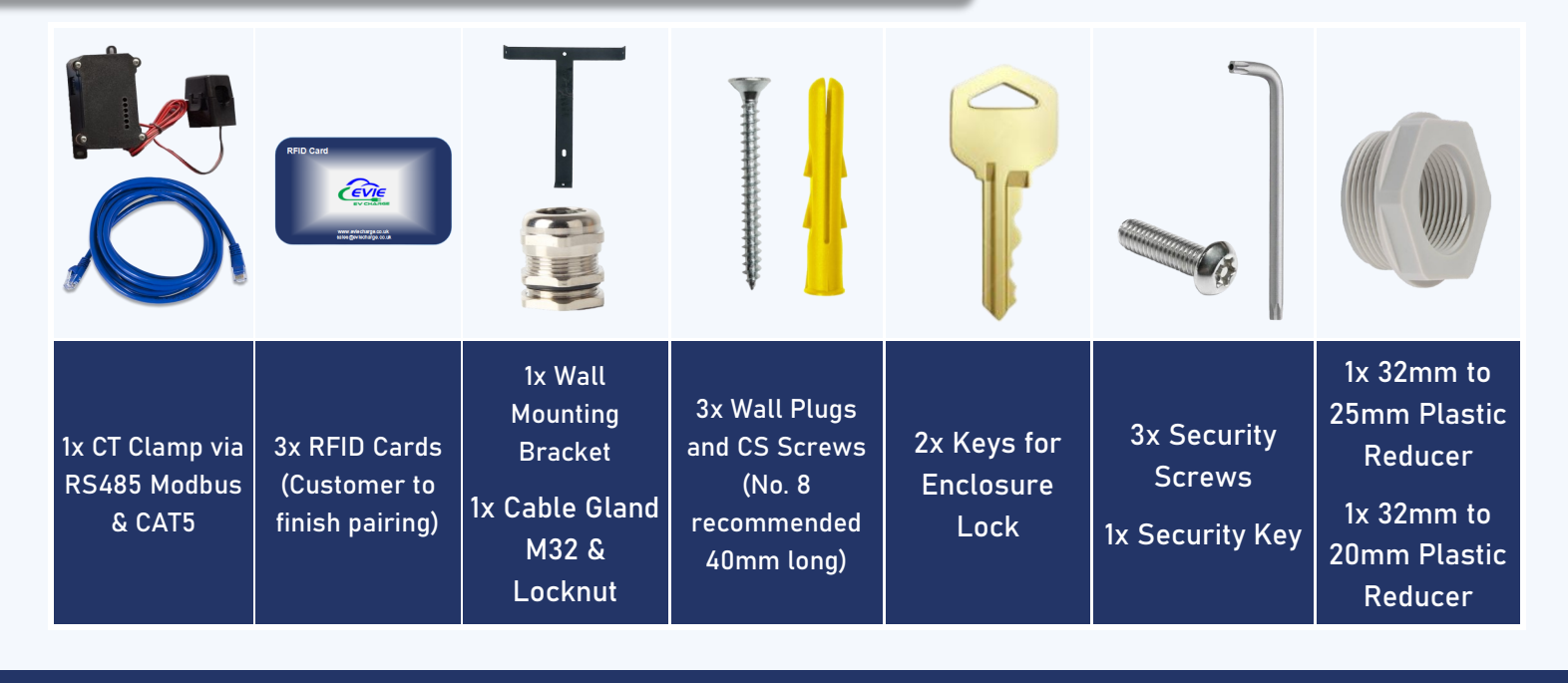

# Overview

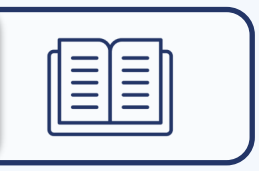

|                                  | Page |
|----------------------------------|------|
| Unit Installation Guide          | 4-6  |
| Internet Connection Instructions | 7    |
| Pheilix App Instructions         | 8-12 |
| Important Safety Instructions    | 13   |

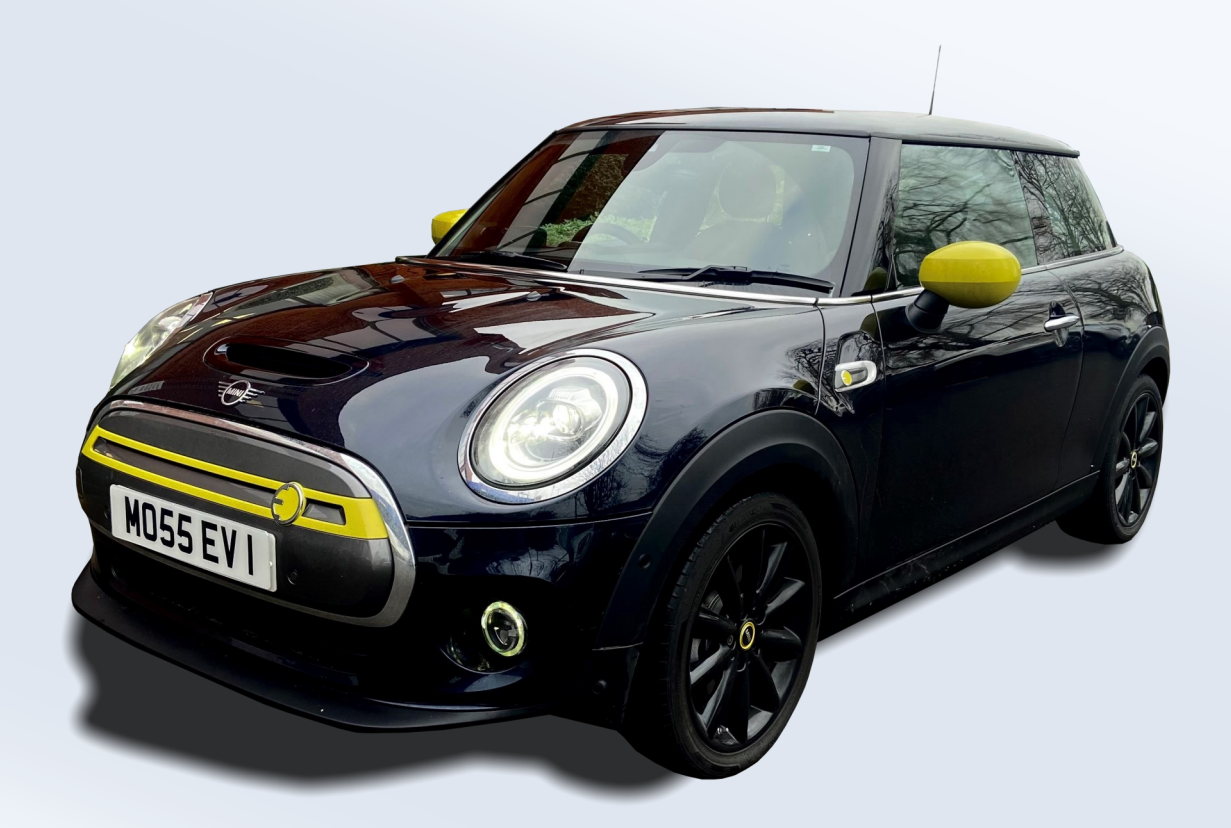

# $\bigcirc$

#### Power Cables

The unit can be installed using a suitable 6mm² three core cableLive supply = BrownNeutral cable = BluePE cable = Green/Yellow

#### Step 1: Attach the mounting bracket to the wall or the ground mounting pole

#### Wall mounting:

- Please ensure the unit bracket is fixed to an exterior brick wall or suitable wooden frame
- Choose a suitable location for the unit by checking the signal on a mobile phone to ensure a Wi-Fi connection can be established. Should the signal strength not be sufficient, the system may require a Wi-Fi booster or hard-wired RJ45
- Put the bracket on the wall, mark the wall where the holes are indicated
- Drill holes into the wall on the marked position, place the wall plugs provided into the drilled holes
- Place the bracket back to the wall and insert the CS screws into the wall plug
- Fix the EV charger unit onto the bracket and ensure the holes on the enclosure body match the holes on the bracket (The enclosure and bracket have 3 holes, 2 on each side and 1 on the bottom)
- Insert the security screws into the assembly holes and fix the screws using the security key provided
- Use the key to open the enclosure box

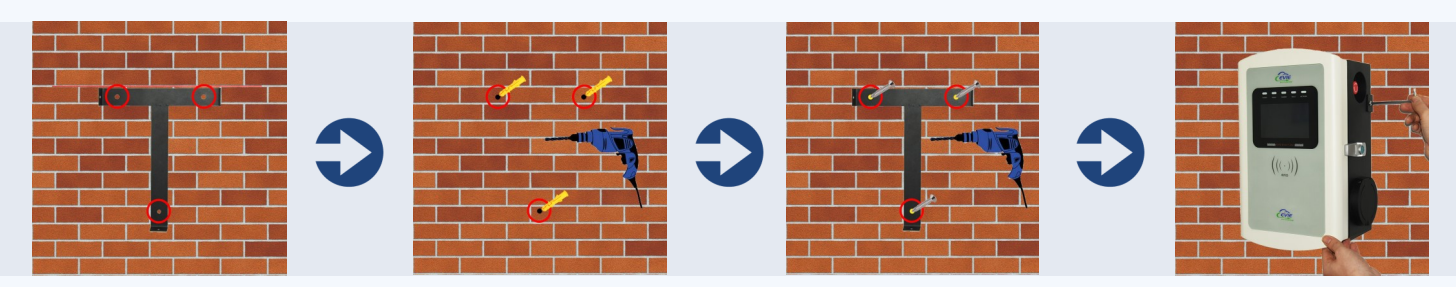

#### Ground mounting pole:

- Drill 4 holes in the ground using a 12mm diameter percussion drill (Position according to the image below). The depth of the hole should be 80mm
- Install expansion bolts (M8\*100) to fix the pole
- Using M5\*8 screws, fix the bracket on the pole
- Using M5\*10 security screws, fix the box on the bracket (On the sides and the bottom of the unit)

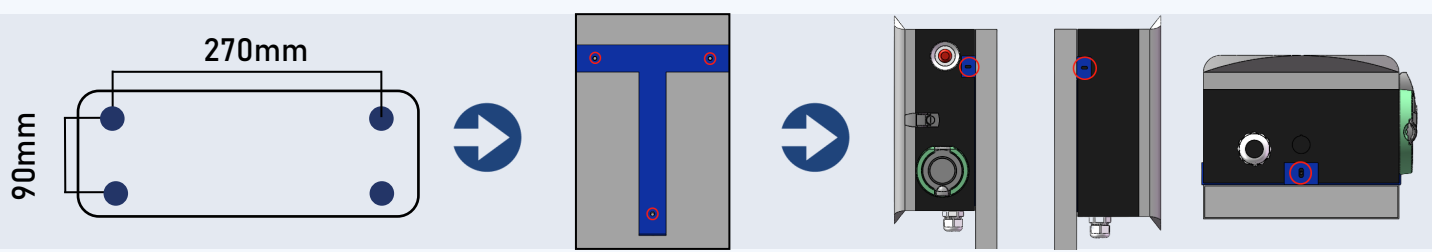

#### Step 2: Connect the power cables (Live, Neutral and Earth)

- The unit requires an available 40amp dedicated supply from your consumer unit
- Ensure the supply cable is not live and is disconnected
- Connect the power cables via the cable gland to the indicated input position below
- On the Type B RCD you will see an 'L' and 'N' marked (See image below)
- Tighten the Live, Neutral and PE cables firmly into the corresponding terminal connectors (3NM recommended)

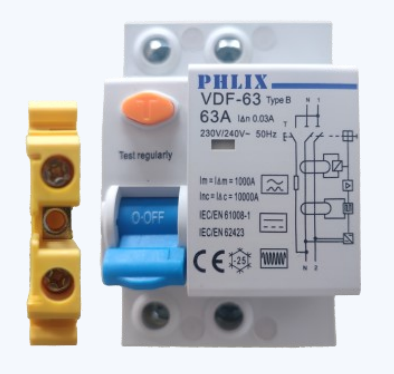

![](_page_4_Picture_7.jpeg)

#### **Recommended Torque Values**

| Items        | Cable               | Torque Value/ NM |
|--------------|---------------------|------------------|
| Type B RCD   |                     | 3 NM             |
| MID Meter    | Communication Cable | 0.25 NM          |
|              | L, N Cable          | 2 NM             |
| AC Contactor | A1, A2              | 1.2 NM           |
|              | L, N Cable          | 2.5 NM           |

# Step 3: Tighten the cable gland with the locknut to ensure the input cables are fixed well

Step 4: Check the RCD unit is 'ON"

Step 5: Lock the enclosure

Step 6: Connect the input cable to the dedicated supply on the consumer unit

Step 7: Check the emergency stop button is at a normal open status

#### Step 1: Connect the CAT5E cable to charge point and CT485 adapter (shown below)

Current Transformer (CT) can be used to limit the current drawn by devices to avoid overloading circuits. This is referred to as load balancing.

![](_page_5_Figure_3.jpeg)

Step 2: Connect CT clamp to the CT485 adapter first, then connect the CT clamp around the live meter tail (shown in image above)

#### Note:

- 1. The arrow on the CT clamp must be pointing towards the consumer unit (in the direction of grid import) on the Live cable.
- 2. The maximum current limit when using a CT is 100a.
- 3. Be sure to wire the CT the current way: Black [-], red [+].

### **App Instruction**

After installing the CT clamp, you must choose your max home load setting as shown in the picture on the APP. Options are 63a, 80a or 100a.

- Select 'Charger'
- Select 'Settings'
- Turn Home Load Balancing Status on.
- Select from 63a, 80a or 100a.

![](_page_5_Picture_15.jpeg)

## **Internet Connection Instructions**

#### Step 1: Click the settings symbol on the LCD screen 🔅

- Enter the password (123456) when prompted
- Select 'Settings'
- Select 'Network'
- Choose internet connection type (Wifi/Ethernet/Lan/4G)
  - Wi-Fi: Press the refresh button to scan for local networks 🕃
  - Wi-Fi: Enter the network password when prompted
- The OCPP symbol will appear green after successful connection to your internet network

![](_page_6_Figure_9.jpeg)

#### Step 2: Set Date and Time

- Select 'Settings'
- Select 'BasicSet'
- Select 'Time and Date'
- Enter the correct time and date using the keypad
- Click 'Confirm'

#### **Charging Status Indication**

| Charger Indicator     | Function Status        |  |  |
|-----------------------|------------------------|--|--|
| Power = Solid Green   | Power supply connected |  |  |
| Ready = Flash Green   | Unit ready to charge   |  |  |
| Charge= Solid Green   | Normal state of charge |  |  |
| Fault = Solid Red     | Unit fault alarm       |  |  |
| Network = Solid green | Wi-Fi connected        |  |  |

![](_page_7_Picture_1.jpeg)

![](_page_7_Picture_2.jpeg)

#### Step 1: Download the "Pheilix Smart" app

- Download from the IOS App Store or Google play
- Search "Pheilix Smart" in the stores search bar
- Note: To receive push notifications select enable notifications when prompted or enable notifications through your phone settings

**IOS App Store:** 

Pheilix Smart Utilities

Google play:

Pheilix Smo

Pheilix Smart

#### Step 2: Register your account

- Select Create Account
- Enter your email address
- Press send icon (arrow below, in red)
- A 6 digit verification code will be sent to your email address
- Copy and paste this code into the Pheilix Smart app (shown below)
- Complete the remaining fields in the form, Operator Code is 107.
- Press register
- You will then be granted access to the Pheilix Smart app

| 9:41              | ail 🗢 🖿 |   | 9:41       |          | all 🗢 🖿 |
|-------------------|---------|---|------------|----------|---------|
| < Register        |         |   | <          | Register |         |
|                   |         |   |            |          |         |
| 🖾 Email           | ×       |   | 🗹 Email    |          | ×       |
| Verification code |         |   | 🕑 Verifica |          |         |
| 2 Account         |         |   | 2 Accou    |          |         |
| Password          |         |   | 🔒 Passwo   |          |         |
| Password          | \$      | 2 | 🔒 Passwo   |          | 8       |
| 🕀 Operator Code   |         |   | 🖯 Operat   | or Code  |         |
|                   |         |   |            |          |         |
|                   |         |   |            |          |         |
|                   |         |   |            |          |         |
| Register          |         |   |            | Register |         |
|                   |         |   |            |          |         |
|                   |         |   |            |          |         |
|                   |         |   |            |          |         |
|                   |         |   |            |          |         |

#### Step 3: Pair your the charger to the Pheilix Smart app

- On the Pheilix Smart App, select 'Charger' from the bottom menu.
- Click 'bind the home device' symbol (shown below).
- Select the 'Scan' symbol (arrow below, in red)
- Scan the QR code on the charger body, click the device once found and this will complete the paring process.

![](_page_8_Picture_5.jpeg)

To authorise other users:

- On the Pheilix Smart App select 'Share' by pressing the icon within the app
- Input the email address you wish to share the charge point to
- Press Share
- The device will now show in 'my shared list'

#### Step 4: Check the Wi-Fi/4G/Ethernet signal

- Ensure the OCPP symbol on the LCD screen is green
- Ensure all indicators are displaying as below:

![](_page_9_Picture_3.jpeg)

#### Step 5: Start the charging process

- Secure the gun to your electric vehicle
- Choose "Setting"
- Choose On or OFF for Smart Charging Functions (Default Off-Peak, Random Delay, DSR)
- Press 'Start to charge' to start the charging process

# Step 6: Select "Stop Charging" on the Pheilix Smart App to stop the charging process

![](_page_9_Figure_10.jpeg)

#### Anti-Tamper Alarming

- The Anti-Tamper function consists of a micro-switch which is wired to the PCB board.
- When the cover is closed, the device will recognise the device as a safe status.
- When the cover is opened, the micro-switch will activate the signal and transmit to the PCB. The PCB will transfer a signal to the OCPP platform, then to the app side to advise the user.

#### **RFID Card Charging Process**

![](_page_10_Picture_1.jpeg)

((•))

To Bind:

- Tap Account on the app, click 'My cards'
- Then click 'Bind User Card'
- Input serial number on the back of the RFID card and press 'bind user card'. You must complete this process for each card.
- Once inputted, the card will now show
- Tap Charger on the app, click 'bind card' then click the lock sign to bind the RFID card

**Operation**:

- Connect the charging gun into the unit and the vehicle
- Press 'Start' on the LCD screen
- Tap the RFID card on the unit
- Start charging process

![](_page_10_Picture_13.jpeg)

(A user account must be bound to the EVIE unit for the RFID card charging process to work)

#### Error Message: Charging Failure

- The charging gun is not plugged into the car correctly
- Plug the charging gun into the vehicle again

![](_page_11_Picture_3.jpeg)

#### Error Message: Network Failure

- In the event of an error message on the Pheilix app stating the unit is offline OR the 'Network' indicator on the unit flashing green reconnect the Wi-Fi:
- Click the settings symbol on the LCD screen
- Enter the password (123456) when prompted
- Click the settings icon
- Select Wi-Fi
- Select the refresh icon shown below
- Select the preferred Wi-Fi network and enter your network password
- The OCPP symbol will appear green after successful connection to your internet network

![](_page_11_Picture_13.jpeg)

#### **Emergency Stop Button**

- In the event of any electrical failure or emergency press the emergency stop button
- The unit will stop charging
- An error message on the LCD screen will show (As seen below)
- To reset the unit twist the emergency stop button and the LCD screen will return to the start screen to begin charging again

![](_page_11_Picture_19.jpeg)

### Important Safety Instructions

![](_page_12_Picture_1.jpeg)

This manual contains instructions that should be followed during installation, operation and maintenance of the EVIE Home Charging unit.

For permanently connected (hardwired) charging stations, the unit must be installed by a qualified electrician and in accordance with the latest 18th edition IET Wiring Regulations.

Please read all instructions before installing and operating the unit. All instruction documents can also be found online at <u>www.eviecharge.co.uk</u>

When using electrical products, basic precautions should always be taken, including the following:

- Do not operate the device if there is visible damage to the unit or charge cord
- Do not put fingers into the charging connector
- Do not install the device near flammable, explosive or combustible materials
- Do not operate the device in temperatures outside the operating range (-30°C ~ +55°C)
- Adult supervision is required when using the device near children
- Do not attempt to repair or service any other part of the unit yourself
- When the unit is charging do not attempt to remove the cable from either the unit or the vehicle. Unlock the vehicle to stop the charging process, allowing you to remove the cable safety

![](_page_12_Picture_13.jpeg)

#### Need Help?

Please contact Moss Electrical Co. Ltd for any questions or assistance:

Moss Electrical Co. Ltd Maxmor House Sandpit Road Dartford DA1 5BU

E: sales@eviecharge.co.uk Technical support: 01322 282 750 W: www.eviecharge.co.uk

![](_page_12_Picture_18.jpeg)

![](_page_12_Picture_19.jpeg)

# Solar Panels Generate 1.3MW of Power On Our Warehouse

![](_page_13_Picture_1.jpeg)

Join Moss Electrical in our goal to become net zero carbon!

![](_page_13_Picture_3.jpeg)

![](_page_13_Picture_4.jpeg)

![](_page_13_Picture_5.jpeg)

### Moss Electrical Co. Ltd

![](_page_15_Picture_1.jpeg)

01322 282 700

sales@mosselectrical.co.uk

Maxmor House Sandpit Road Dartford **DA15BU** 

# Moss Electrical (SW) Co. Ltd

01656 765 300

🔀 sales@mosselectricalsw.co.uk

Horsefair Road Waterton Industrial Estate Bridgend, South Wales **CF31 3YN** 

# Moss Electrical (NW) Co. Ltd

○ 0161 848 2468

sales@mosselectricalnw.co.uk

Unit 18 Europa Way Trafford Park Manchester M17 1JZ

![](_page_15_Picture_14.jpeg)